## 心輔系統填表說明

請同學參閱下列說明,於<u>112年9月6日之前</u>完成心輔系統資料填寫,謝 謝你的配合。如有任何問題請洽輔導室。

一、進入學校首頁,點選學生系統-校務系統。

|                                          | 結 線上學習 新生專區 | 區 防疫專區 Q   |                                          |  |
|------------------------------------------|-------------|------------|------------------------------------------|--|
| [新聞]more                                 |             |            | 快速連結                                     |  |
| [中華日報] 南女校友管樂團返母校展演 (7/27)               |             | 2023-08-01 | 處室電話   校園導覽   校務評鑑                       |  |
| [工商時報] 裕晶醫學科技 深耕基礎教育 南女吴美瑛師指導3專題生獲獎(6/7) |             | 2023-06-12 | 課表查詢 課程計畫 資優教育<br>行 事 暦 線上繳費 修繕中心        |  |
| [榮譽榜]more                                |             |            | 合作社 空氣品質 教師甄選                            |  |
| 【賀~籃球隊榮獲佳績】                              |             | 2023-08-11 | 教職員系統                                    |  |
| 【學生競賽】112學年度校內數理及資訊學科能力競賽 – 得獎公告         |             | 2023-08-02 | 場館預借   研習資訊   電子信箱                       |  |
| [置頂公告]more                               | 選取分類        | ~          | 窯峏差動   公又系統   請購系統<br>無聲廣播   行動有聲廣播 (校內) |  |
| 育田社會福利慈善基金會「2023癌友家庭子女獎助學金」~112.10.06    |             | 2023-08-18 | 學生系統                                     |  |
| 新班級classroom查詢方式                         |             | 2023-08-18 | 學習紀錄   自主學習   K 館登記                      |  |
| 公告112學年度高二學生暑輔後轉班群編班結果                   |             | 2023-08-18 | 競賽營隊   請假系統 校務系統                         |  |
| 公告本校112學年度高一學生正式編班結果                     |             | 2023-08-18 |                                          |  |

二、登入校務系統,帳號為學號,密碼為身份證字號(英文大寫)。

| 國立臺南女子高級中學 |                                         | 登入       |
|------------|-----------------------------------------|----------|
|            | 最新公告                                    | 施助・艱助    |
|            | [註冊組] 高一高二學生本學期成績公告 [2023/06/30]        | 依派・子派    |
|            | [註冊組] 公告高一高二學習歷程重要日程 [2023/05/31]       | 欲碼・身分證子號 |
|            | [註冊組] 高三學生本學期成績公告 [2023/05/06]          | (英文大寫)   |
|            | 《*B### 公告111學年度高三學生學習歷程提交檔案收訖明細確認時間及畢業前 |          |
|            | 冊相] 通知 [2023/04/13]                     |          |
|            | [註冊組] 公告高三學習歷程重要日程 [2023/04/07]         |          |
|            | [註冊組] 111學年度第一學期成績公告 [2023/01/19]       |          |

## 三、登入後點選心理輔導。

| 國立臺南女子高級中學     |              |            |            |
|----------------|--------------|------------|------------|
| 校務系統           | <b>S</b>     |            | <b>1</b>   |
| 學習歷程 基本資料 修課紀錄 | 出勤獎懲 在校表現 選課 | 心理輔導 請假 重修 | 行動校園 預警 社團 |

四、點選家庭成員,新增家庭成員及基本資料。有幾位家庭成員就新增幾

## 次,填寫完畢請記得存檔!

| 國立臺南女子高級中學                                                                              | 國立臺南女子高級中學 家庭成員                                                                                                    |  |  |
|-----------------------------------------------------------------------------------------|----------------------------------------------------------------------------------------------------|--|--|
| <ul> <li>心理輔導</li> <li></li></ul>                                                       | 學生資訊         開放填寫時間           班級         座號         學號         姓名         學請狀態         說明           一年班         211999         解陳陳陳         新生         「就讀同校」指目前與本人在同一所學校就讀           新譜                成員資料         姓名         稱謂         監護人 |  |  |
| 新增                                                                                      | l Re                                                                                                    |  |  |
| 成員資料         姓名         稱謂         監護         *姓名(必)           編輯         庫         請輸入 | <b>1)</b> (請選擇) ▼ (請選擇) ▼ (請選擇) ▼ (請選擇) ▼ (請選擇) ▼                                                                                                    |  |  |
| 記得存檔身分證號                                                                                | 出生日期     教育程度     畢業學校       (請選擇)      請輸入                                                                                                    |  |  |
| <b>職業</b><br>(請選擇) <b>、</b>                                                             | 工作機構     工作職稱     監護人     就讀同校     死亡       請輸入     □     □     □                                                                                                    |  |  |
| <b>通訊郵遞</b><br>請輸入                                                                      | 通訊郵遞區號         通訊地址         同學生戶籍地址           請輸入         瀏覽         請輸入         同學生戶籍地址                                                                                                    |  |  |
| 電話(同                                                                                    | 學生住家電話 <b>手機 Email</b>                                                                                                    |  |  |

## 五、返回後點選A表資料,並完成A表資料填寫。填寫完畢請記得存檔!

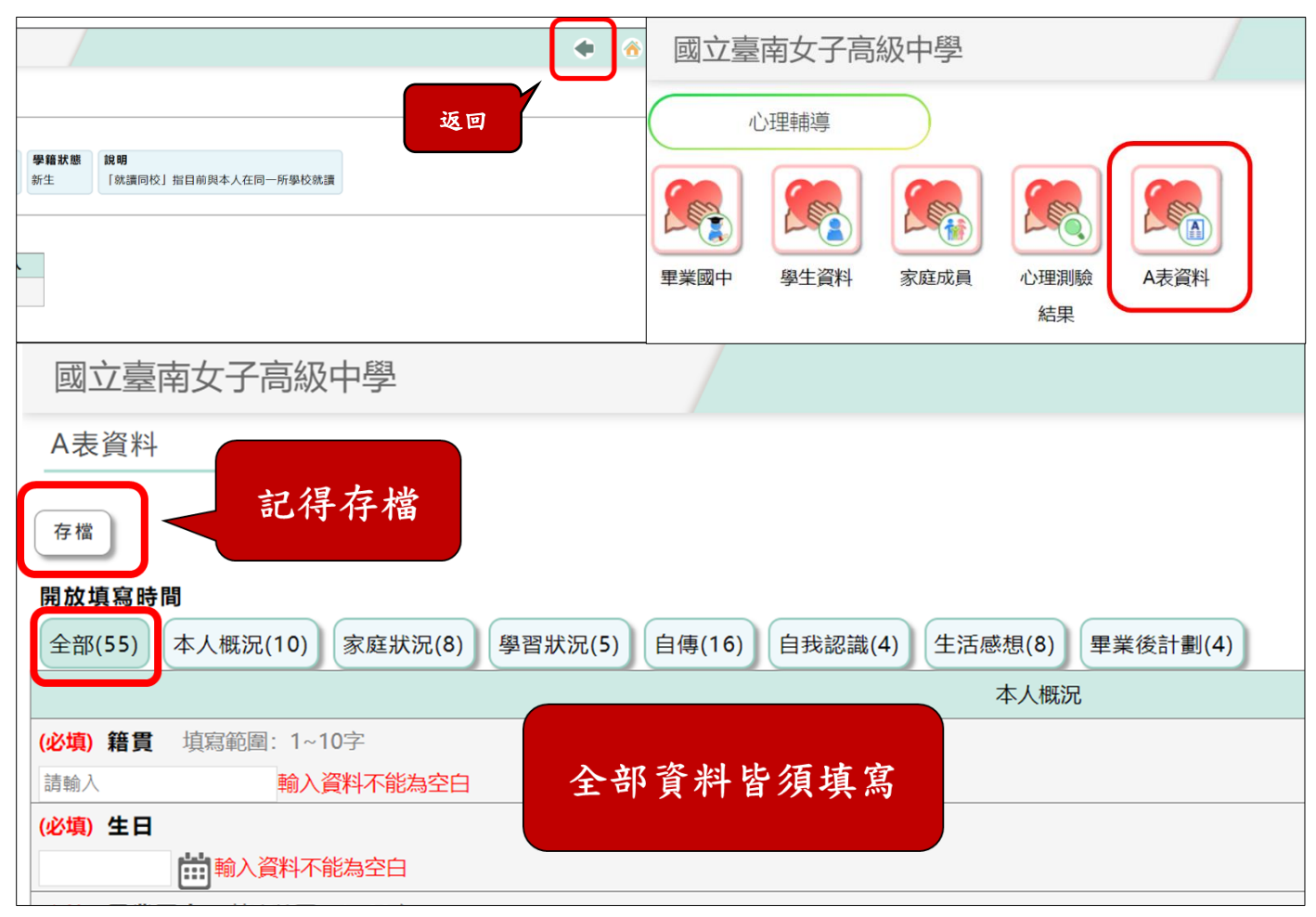

全部的資料完成後請記得檢視資料是否有成功匯入系統喔!